学生选课操作手册

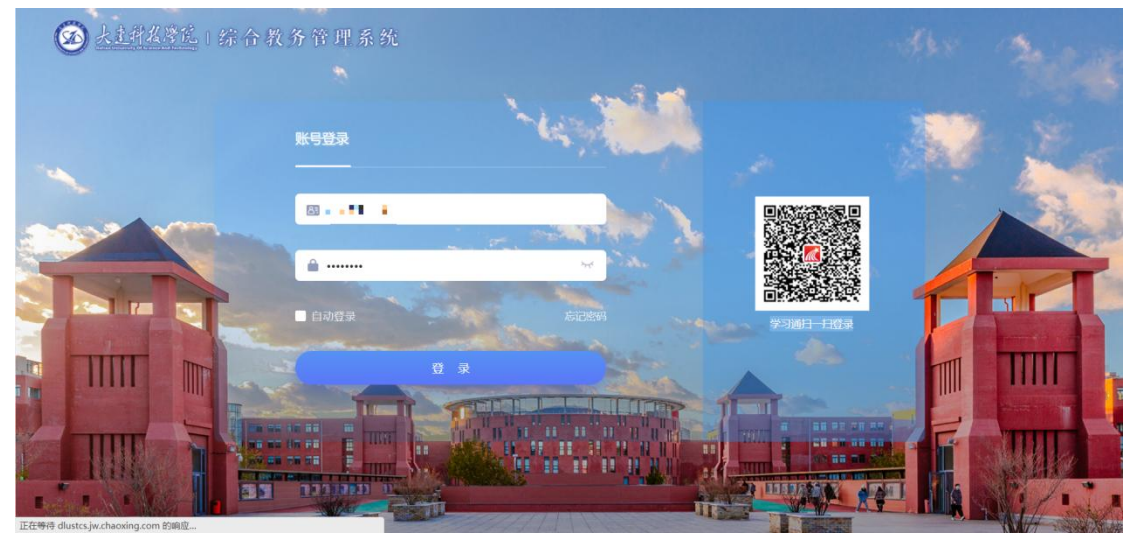

1、学生登录教务管理系统,输入相应的账号与密码后点击登录

2、登录后学生参与选课可以点击"去选课"直接进入选课页面

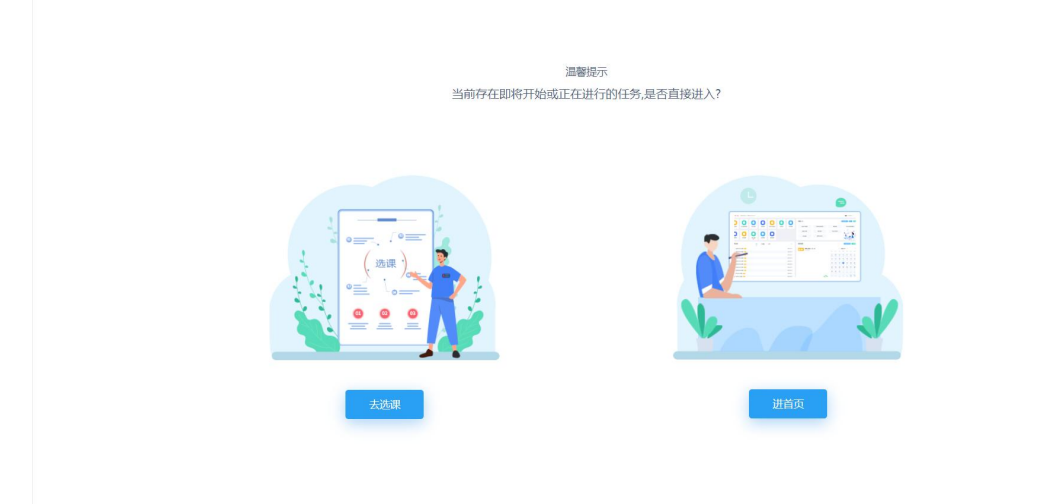

3、进入选课操作页面,页面会自动展示学生当前可选课程数据,及选课的门数限制

| 🙆 <u>LEARBR</u>              | 综合教务管理系统          | k            |               | - metro     |                             |           |          | 首页      |       | ڻ ۽    |
|------------------------------|-------------------|--------------|---------------|-------------|-----------------------------|-----------|----------|---------|-------|--------|
| 课程名称: 请输入课程                  | 258               | 任课教师: 请输入任课参 | 而名称           | 课程性质: 请选择   | e v                         | 课程归属: 请选择 | > 教学     | 模式: 请选择 | ~     | 搜索重置   |
| 选课列表 公共                      | <b>选修课测试</b>      |              |               |             |                             |           |          |         |       |        |
| 温等提醒: *2023                  | -2024 学年 1 学期 公共遗 | 修课测试"截至时间还   | 剩:(03天:10小时:: | 38分钟) - 您当前 | 可选课程有 <mark>4</mark> 门 - 选课 | 门数上限: 1~  |          |         |       |        |
| □ 过滤已满教学                     | 班 🗌 过滤冲突教学        | 班            |               |             |                             |           |          |         |       |        |
| (10800000                    | 06) 红楼梦艺术赏析       | - 2学分        |               |             |                             |           |          |         |       |        |
| 数学班名称                        | 教师                | 上课时间/上课地点    | 备注            | 考试形式        | 课程性质                        | 课程归属      | 课程类型     | 教学模式    | 已选/容量 | 操作     |
| 红楼梦艺术赏析<br>(公共选修课)-<br>理论001 | 张凤                | /            |               |             | 公共选修课                       |           | 本科课程     | 中文教学    | 0/35  | 选课     |
| (10800000                    | 07) 三国智谋研究 - 2    | 学分           |               |             |                             |           | 数学班个数: 1 | 未选      |       | 点击收起 🔺 |
| 教学班名称                        | 教师                | 上课时间/上课地点    | 备注            | 考试形式        | 课程性质                        | 课程归属      | 课程类型     | 教学模式    | 已选/容量 | 操作     |
| 三国智谋研究<br>(公共选修课)-<br>理论002  | 沈慧颖               | /            |               |             | 公共选修课                       |           | 本科课程     | 中文教学    | 0/55  | 选课     |

4、学生点击课程数据对应左侧的"选课"按钮,可以进行选课,选课成功后对应课程按钮

## 会变成"退课"点击后进行退课操作

|                              | (综合教务管理系)          | ĦE           |              | -               |              |           |          | 首页      | 4           | ڻ 🌲    |
|------------------------------|--------------------|--------------|--------------|-----------------|--------------|-----------|----------|---------|-------------|--------|
| 课程名称: 请输入课                   | 聖名称                | 任课教师: 请输入任课参 | 师名称          | 课程性质: 请选择       | ~            | 课程归属: 请选择 | ~ 数学     | 橫式: 请选择 | ~           | 搜索重置   |
| 选课列表 公共                      | 选修课测试              |              |              |                 |              |           |          |         | ٨           |        |
| 温蒂提醒: *2023                  | 1-2024 学年 1 学期 公共线 | 告修课测试"截至时间还  | 剩: (03天:10小时 | : 38分钟) - 您当前可返 | 如果程有4门 - 选课门 | ]数上限: 1~  |          |         | $\land$     |        |
| □ 过滤已满教学                     | 細□过滤冲突数            | 学班           |              |                 |              |           |          | _ /     |             |        |
| (1080000                     | 006) 红楼梦艺术赏析       | - 2学分        |              |                 |              |           | 教学班个数:1  | 已选      | $  \rangle$ | 点击下拉 ▲ |
| 教学班名称                        | 教师                 | 上课时间/上课地点    | 备注           | 考试形式            | 课程性质         | 课程归属      | 课程类型     | 被学模式    | 已选/容量       | 操作     |
| 红楼梦艺术赏析<br>(公共选修课)-<br>理论001 | 张凤                 | /            |              |                 | 公共选修课        |           | 本科课程     | 中文教学    | 1/35        | 追课     |
| (1080000                     | 007) 三国智谋研究 - :    | 2学分          |              |                 |              |           | 教学班个数: 1 | 未选      |             | 点击下拉 🔺 |
| 教学班名称                        | 教师                 | 上课时间/上课地点    | 备注           | 考试形式            | 课程性质         | 课程归属      | 课程类型     | 数学模式    | 已迭/容量       | 操作     |
| 三国智谋研究<br>(公共选修课)-<br>理论002  | 沈慧颖                | /            |              |                 | 公共选修课        | -         | 本科课程     | 中文教学    | 0/55        | 选课     |

5、达到选课门数上限后,无法继续选课,如果想要更换课程,请先退课后再次选课

| ◎ 大主件及潜伏                                                                                                    |                                                                                                    | 里系 统                                                                                                    | THE R.                                                                                                    |                                                                                                  |                                            |                                                                                                    | 首页                                                                                                    |                | ı Q                                                                                                    |
|----------------------------------------------------------------------------------------------------|----------------------------------------------------------------------------------------------------|----------------------------------------------------------------------------------------------------|----------------------------------------------------------------------------------------------------|--------------------------------------------------------------------------------------------------|--------------------------------------------|----------------------------------------------------------------------------------------------------|----------------------------------------------------------------------------------------------------|----------------|----------------------------------------------------------------------------------------------------|
| 课程名称: 诗输入课                                                                                                    | 曜名称                                                                                                    | 任课教师: 请输入任课款明名称                                                                                                    | 课程性质: 请选择                                                                                                    | v                                                                                                | 课程扫属: 铸选择                                  | ~ 数:                                                                                                    | 4模式: 请选择                                                                                                    | ~              | 投余 重重                                                                                                    |
| 选课列表 公共                                                                                                    | 选修课测试                                                                                                    |                                                                                                    |                                                                                                    |                                                                                                  |                                            | /                                                                                                    |                                                                                                    |                |                                                                                                    |
| 溫馨提醒: *202                                                                                                    | 3-2024 学年 1 学期                                                                                                    | 公共选修课测试"截至时间还剩:(03天:                                                                                                    | 10小时:38分钟) - 您当前可选                                                                                               | <b>保程有4</b> 门 ・ 选課                                                                               | 门数上限: 1~                                   |                                                                                                    |                                                                                                    |                |                                                                                                    |
| □ 过滤已满教:                                                                                                    | 学班 🗆 过滤冲                                                                                                    | 突教学班                                                                                                    |                                                                                                    | _                                                                                                |                                            |                                                                                                    |                                                                                                    |                |                                                                                                    |
| (1080000                                                                                                    | 1006) 红楼梦艺术                                                                                                    | 赏析 - 2学分                                                                                                    | ✓ 提示<br>当前批次已选门数超                                                                                                | 过【1门】,选课失                                                                                        | 败!                                         | 教学班个数:1                                                                                                    | 88                                                                                                    |                | 点击下拉 🔺                                                                                                    |
| 被学班名称                                                                                                    | 被罪                                                                                                    | 上课时间/上课地点 备注                                                                                                    |                                                                                                    |                                                                                                  |                                            | 课程类型                                                                                                    | 数字模式                                                                                                    | 已选/容量          | 操作                                                                                                    |
| 红楼梦艺术赏析<br>(公共选修课)-<br>理论001                                                                                                    | 派凤                                                                                                    | /                                                                                                    |                                                                                                    | 公共选修课                                                                                            |                                            | 本科课程                                                                                                    | 中文数学                                                                                                    | 1/35           | ilit                                                                                                    |
| (1080000                                                                                                    | 007) 三国智谋研                                                                                                    | 究 - 2学分                                                                                                    |                                                                                                    |                                                                                                  |                                            | 教学班个数:1                                                                                                    | 末改                                                                                                    |                | 点击下拉 🔺                                                                                                    |
| 教学班名称                                                                                                    | 教師                                                                                                    | 上遭时间/上環地点 备注                                                                                                    | 考试形式                                                                                                    | 课程性质                                                                                             | 课程归属                                       | 课程类型                                                                                                    | 教学模式                                                                                                    | 已逃/容量          | 操作                                                                                                    |
| 三国智谋研究<br>(公共选修课)-<br>理论002                                                                                                    | 沈慧颖                                                                                                    |                                                                                                    |                                                                                                    | 公共选修课                                                                                            |                                            | 本科课程                                                                                                    | 中文教学                                                                                                    | 0/55           | 选课                                                                                                    |
|                                                                                                    |                                                                                                    |                                                                                                    |                                                                                                    |                                                                                                  |                                            |                                                                                                    |                                                                                                    |                |                                                                                                    |
| ★土井及潜北     ★     ★     ★     ★     ★     ★     ★     ★     ★     ★     ★     ★     ★     ★     ★     ★     ★     ★     ★     ★     ★     ★     ★     ★     ★     ★     ★     ★     ★     ★     ★     ★     ★     ★     ★     ★     ★     ★     ★     ★     ★     ★     ★     ★     ★     ★     ★     ★     ★     ★     ★     ★     ★     ★     ★     ★     ★     ★     ★     ★     ★     ★     ★     ★     ★     ★     ★     ★     ★     ★     ★     ★     ★     ★     ★     ★     ★     ★     ★     ★     ★     ★     ★     ★     ★     ★     ★     ★     ★     ★     ★     ★     ★     ★     ★     ★     ★     ★     ★     ★     ★     ★     ★     ★     ★     ★     ★     ★     ★     ★     ★     ★     ★     ★     ★     ★     ★     ★     ★     ★     ★     ★     ★     ★     ★     ★     ★     ★     ★     ★     ★     ★     ★     ★     ★     ★     ★     ★     ★     ★     ★     ★     ★     ★     ★     ★     ★     ★     ★     ★     ★     ★     ★     ★     ★     ★     ★     ★     ★     ★     ★     ★     ★     ★     ★     ★     ★     ★     ★     ★     ★     ★     ★     ★     ★     ★     ★     ★     ★     ★     ★     ★     ★     ★     ★     ★     ★     ★     ★     ★     ★     ★     ★     ★     ★     ★     ★     ★     ★     ★     ★     ★     ★     ★     ★     ★     ★     ★     ★     ★     ★     ★     ★     ★     ★     ★     ★ | :(综合教务管理                                                                                                    | 里系統                                                                                                    | -                                                                                                    |                                                                                                  |                                            |                                                                                                    | 首页                                                                                                    |                | 1 ()                                                                                                    |
| 大主件女子院<br>课程名称: 请给入课                                                                                                    | 。)综合教务管理<br>                                                                                                    | L系校<br>任课教师: 师师入任师教师名称                                                                                                    | 课程性质: 清池泽                                                                                                    | ~                                                                                                | 课程扫漏: 诗选择                                  | √ 数:                                                                                                    | 首页                                                                                                    | -              |                                                                                                    |
| 大土村太洋式<br>课程名称: 同地入部<br>选课列表 公共                                                                                                    | .) 综合教务管用<br>12888<br>1356课测试 <sup>(13)</sup>                                                                                                    | 1 条 统<br>任编数语: 新始入任常的约6条                                                                                                    | <b>建程性质:</b> 弗洛塔                                                                                                 | v                                                                                                | 课程归属: 第23年                                 | × #1                                                                                                    | 首页<br>4進式: 第38章                                                                                                    | -              |                                                                                                    |
| ◆ <u>大主将系序式</u> 《课程名称: 师师入课     ·课程名称: 师师入课     述课 <b>列表 公共</b> 圣等提展: *202                                                                                                    | -   综合教务管理<br>1曜2株<br><b>送修課測试<sup>(1)</sup></b><br>                                                                                                    | 7. 系 校<br>任備教育: 時応入任時約時后前<br>公共為得備期間、 截至対向还剩:(03天:                                                                                          |                                                                                                    | ✓                                                                                                | 课程归属: 弗达泽<br>门数上限: 1-                      | ~ 数3                                                                                                    | 首页                                                                                                    | -              |                                                                                                    |
|                                                                                                    | 1 综合教务管理<br>1222年<br>13-2024 学年 1 学期<br>学班 1 过速学科                                                                                                    | <ol> <li>【系 依</li> <li>任確教師: 時級入任尊教师在原</li> <li>公共逸俳褒例成: 截至时间还剩: (03天:</li> <li>完数学班</li> </ol>                                             | 课程性质: 弗达择<br>10小时:38分钟) - 您当前可选                                                                                  | →<br>東程有 4 门 ~ 选课                                                                                | 课程日第: 师选择<br>门数上限:1~                       | ¥] ∰3                                                                                                    | 自页<br>• 微式: - 赤3/#                                                                                                    | ~              |                                                                                                    |
| ・             ・                                                                                                    | 1 な 合 表 务 管 月<br>1826年<br>法法作理期は <sup>3</sup><br>3-2024 学年 1 学期<br>学班 1 过途中<br>0006) 釘楼梦艺木                                                                                                    | 2 系校<br>任课教师: 师给入任师的师名称<br>公共杂师课题试: 截至时间还剩:(03天:<br>突教学班<br><b>赏析:2学分</b>                                                                   | ● 建設性质: ● 市内市<br>(0小村:38分钟) - 您当期可选出<br>① 提示<br>您的信息》目前该需要                                                       | ×<br>東線有 4 门 - 选课<br>7                                                                           | ###23篇: #10#<br>(3敗上祭: 1-                  | <ul> <li>— 数7</li> <li>数7</li> <li>数字班个款:1</li> </ul>                                                                                                    | 首页<br>440式: 第35日                                                                                                    | ~              | <u>ل</u> ل ل ال<br>شغة ( الم                                                                                                    |
| <ul> <li>大主作么字过</li> <li>原程名称: 阿米人類</li> <li>法课列表 公共</li> <li>送場照照: *202</li> <li>过途已易数:</li> <li>①1080000</li> <li>数字照名称</li> </ul>                                                                                                    | 1 体合教外管理<br>線2線<br>法修理調試<br>3-2024 学年 1 学期<br>学班 过速的中<br>0006) 红楼梦艺术<br><sup>仮用</sup>                                                                                                    | 工品校<br>任確数第: 师和入任尊称师后称<br>公共动物课期试: 截至时间任制: (03天:<br>完放等班<br><b>实析 - 2学分</b><br>上面时间V上面地点 称王                                                 | 课程性质: 两选择<br>00小时:38分钟) - ©当朝可选<br>1                                                                             | ~<br>麻服病 4 () ~ 远流<br>7                                                                          | · 课程公寓: 州20月<br>(7)款上录: 1-                 | <ul> <li>         較3     </li> <li>         数学班个数:1     </li> </ul>                                                                                                    | 自页<br>Hatt: 第30月<br>已55                                                                                                    |                | 1 ()<br>開業 第第<br>点击下将-                                                                                                    |
| ★主件式序式 「環想名称: 神師人類 法课列表 公式 通常照示: 1202 ○ 过途已過失い ● (1080000 私学知名称 日気がえた病析 日気がえた病析 日気がえた病析 日気がえた病析 日気がえた病析 日気がえた病析 日気がえた病析 日気がえた病析 日気がえた病析 日気がえた病析 日気がえた病析 日気がえたんが 日気がえたんが 日気がえたんが 日気がえたんが 日気がえたんが 日気がえたんが 日気がえたんが 日気がえたんが 日気がえたんが 日気がえたんが 日気がえたんが 日気がえたんが 日気がえたんが 日気がえたんが 日気がえたんが 日気がえたんが 日気がえたんが 日気がえたんが 日気がえたんが 日気がえたんが 日気がえたんが 日気がえたんが 日気がえたんが 日気がえたんが 日気がえたんが 日気がえたんが 日気がえたんが 日気がえたんが 日気がえたんがんがんがい 日気がえたんが 日気がえたんが 日気がえたんが 日気がえたんが 日気がえたんが 日気がえたんが 日気がえたんが 日気がえたんが 日気がえたんが 日気がえたんが 日気がえたんが 日気がえたんが 日気がえたんが 日気がえたんが 日気がえたんが 日気がえたんが 日気がえたんが 日気がえたんが 日気がえたんがえたんが 日気がえたんが 日気がえたんが 日気がえたんが 日気がえたんが 日気がえたんが 日気がえたんが 日気がえたんが 日気がえたんが 日気がえたんが 日気がえたんが 日気がえたんが 日気がえたんが 日気がえたんが 日気がえたんが 日気がえたんが 日気がえたんが 日気がえたんが 日気がえたんが 日気がえたんが 日気がえたんが 日気がえたんが 日気がえたんが 日気がえたんが 日気がえたんが 日気がえたんが 日気がえたんが 日気がえたんが 日気がえたんが 日気がんが 日気がんが 日気がんが 日気がんがんが 日気がんがんが 日気がんがんがんがんがい 日気がんがんがんがんがんがんがく 日気がんがんがんがんがんがんがんがんがんがい 日気がんがんがんがんがんがんがんがんがんがんがんがんがんがんがんがんがんがんがん                                                                                                    | <ul> <li>1 年合教外常男</li> <li>1 年合教外常男</li> <li>1 年合教</li> <li>1 年春合教</li> <li>1 日本</li> <li>1 日本</li></ul>                                                                                                    | <ul> <li>エ系校</li> <li>仕様教師: 時地入任時的時后部</li> <li>公共為得機関係: 截至时间还前:(03天:<br/>突然学班</li> <li>変析・2学分</li> <li>上前時间/上面地点 参注</li> <li>-/-</li> </ul> | <ul> <li>● 建程性质: ● 市内市</li> <li>■ 00小时:380分钟) - 松当都可选出</li> <li>● 提示</li> <li>● 提示</li> </ul>                    | ◆<br><sup>東殺</sup> 有 4 门 - 选课<br>?<br>公共远修课                                                      | (2) (1) (1) (1) (1) (1) (1) (1) (1) (1) (1 | <ul> <li>教学紹子數:1</li> <li>第42年年</li> <li>本科课程</li> </ul>                                                                                                    | 自ر<br>4編式: 第383年<br>での<br>数字形式<br>中文数学                                                                                                    | Car/65<br>1/25 |                                                                                                    |
| <ul> <li>大主作文字社</li> <li>原程名称: 河田 &gt; 3</li> <li>建環知森: *202</li> <li>过途已易数: *202</li> <li>过途已易数:</li> <li>(1080000</li> <li>数字用名称</li> <li>(148%)四,<br/>理论001</li> <li>(1080000</li> </ul>                                                                                                    | 1 体合教外节号<br>線2課<br>法修课期试<br>3-2024 学年 1 学期<br>学班 1 过趣中<br>0006) 红楼梦艺术<br>                                                                                                    | こ 系 校<br>任 理教院: 所知入任理批判日本<br>公共為修理期は: 数至时间任制: (03天:<br>学数学班<br>黄折 - 2学分<br>上 即时间ン上即地点 参注<br>- デー<br>究 - 2学分                                 | 课程性质: 两选择<br>00小时:38分钟) - ©当朝可选<br>① 提示<br>② 提示                                                                  | <b>*</b><br>乘程有 4 门 - 选择<br>?<br>公共选修课                                                           | · 课程公寓: 9420年<br>(1)故上课: 1-                | <ul> <li></li></ul>                                                                                                    | 肖页<br>44版1: 第30月<br>日本版学校1:<br>日本版学校1:                                                                                                    | C#/#5          | 1 ()<br>「「「」」<br>「「」」<br>「」」<br>「」」<br>「」」<br>「」」<br>「」」<br>「」」<br>「」」                                                          |
| <ul> <li> <u>大主作式</u>字式<br/>康福名称: 戸山人田<br/>法课列表 公式<br/>法课列表 公式<br/>「道道已現候:<br/>「道道已現候:<br/>①</li></ul>                                                                                                    | 11 な 合 教 外 守 J<br>12 2 3 *<br>3 - 2024 学年 1 学期<br>3 - 2024 学年 1 学期<br>3 - 2026 第 1 世級半年<br>2 3 - 2026 第 1 世級半年<br>2 3 - 2027 第 1 世級半年<br>2 3 - 2027 第 1 世級半年<br>2 5 - 2027 第 1 世級半年<br>2 5 - 2027 第 1 世紀<br>2 5 - 2027 第 1 世紀<br>2 5 - 2027 第 1 世紀<br>2 | エ系校<br>住機数第: 時地入任第約時日年<br>公共準備準期編: 載至町间延続: (03天:<br>学校学班<br>上部时间/上環地点 新正<br>/<br>究-2学分<br>上面时间/上環地点 新正                                      | <ul> <li>● 課程性語: 赤点郎</li> <li>● の小町:38分钟) - 悠当前可違い</li> <li>● 提示</li> <li>● 提示</li> <li>● 読品のの話がられていた</li> </ul> | ₩<br>#<br>#<br>#<br>#<br>#<br>#<br>#<br>#<br>#<br>#<br>#<br>#<br>#<br>#<br>#<br>#<br>#<br>#<br># | 48820%: 9324<br>CBLER: 1-<br>50% 482       | <ul> <li> 数3</li> <li> 数3</li> <li> 数3</li> <li> 数3</li> <li> 数5</li> <li> 数5</li> <li> 35</li> <li> 35</li> <li> 35</li> <li> 36</li></ul> | ドレンジェンジェンジョン・     ドレンジョン・     ドレンジョン・     ・     ・     ・     ・     ・     ・     ・     ・     ・     ・     ・     ・     ・     ・     ・     ・     ・     ・     ・     ・     ・     ・     ・     ・     ・     ・     ・     ・     ・     ・     ・     ・     ・     ・     ・     ・     ・     ・     ・     ・     ・     ・     ・     ・     ・     ・     ・     ・     ・     ・     ・     ・     ・     ・     ・     ・     ・     ・     ・     ・     ・     ・     ・     ・     ・     ・     ・     ・     ・     ・     ・ | Ca/B#<br>1/35  | 1 ()<br>12 余 第 第<br>点击下的。<br>13 元<br>13 元<br>13 元<br>13 元<br>14 元<br>15 元<br>15 元<br>15 元<br>15 元<br>15 元<br>15 元<br>15 元<br>15 |

| ★主対系学院     ★     ★     ★     ★     ★     ★     ★     ★     ★     ★     ★     ★     ★     ★     ★     ★     ★     ★     ★     ★     ★     ★     ★     ★     ★     ★     ★     ★     ★     ★     ★     ★     ★     ★     ★     ★     ★     ★     ★     ★     ★     ★     ★     ★     ★     ★     ★     ★     ★     ★     ★     ★     ★     ★     ★     ★     ★     ★     ★     ★     ★     ★     ★     ★     ★     ★     ★     ★     ★     ★     ★     ★     ★     ★     ★     ★     ★     ★     ★     ★     ★     ★     ★     ★     ★     ★     ★     ★     ★     ★     ★     ★     ★     ★     ★     ★     ★     ★     ★     ★     ★     ★     ★     ★     ★     ★     ★     ★     ★     ★     ★     ★     ★     ★     ★     ★     ★     ★     ★     ★     ★     ★     ★     ★     ★     ★     ★     ★     ★     ★     ★     ★     ★     ★     ★     ★     ★     ★     ★     ★     ★     ★     ★     ★     ★     ★     ★     ★     ★     ★     ★     ★     ★     ★     ★     ★     ★     ★     ★     ★     ★     ★     ★     ★     ★ | (综合教务管理          | 系统                                    | -               |                             |           |          | 首页      | 4     | ۵ (    |
|----------------------------------------------------------------------------------------------------|------------------|---------------------------------------|-----------------|-----------------------------|-----------|----------|---------|-------|--------|
| 课程名称: 请输入课                                                                                                    | 星名称              | 任课教师: 请输入任课款师名称                       | 课程性质: 请选择       | v                           | 课程归属: 请选择 | > 数学     | 模式: 请选择 | ~     | 搜索重置   |
| 选课列表 公共                                                                                                    | 选修课测试            |                                       |                 |                             |           |          |         |       |        |
| 温等設置: *2023                                                                                                    | 1-2024 学年 1 学期 2 | 公共选修课测试"截至时间还剩: <mark>(03天</mark> :10 | 小时:38分钟) - 您当前可 | 「选课程有 <mark>4</mark> 门 - 选调 | N门数上限: 1~ |          |         |       |        |
| □ 过滤已满教学                                                                                                    | ④班 □ 过滤冲突        | 制学班                                   |                 |                             |           |          |         |       |        |
| (1080000                                                                                                    | 006) 红楼梦艺术第      | 赏析 - 2学分                              |                 |                             |           | 教学班个数: 1 | 未选      |       | 点击下拉 🔺 |
| 教学班名称                                                                                                    | 教师               | 上课时间/上课地点 备注                          | 考试形式            | 课程性质                        | 课程归属      | 课程类型     | 被学模式    | 已选/容量 | 操作     |
| 红楼梦艺术赏析<br>(公共选修课)-<br>理论001                                                                                                    | 张凤               | /                                     |                 | 公共选修课                       |           | 本科课程     | 中文教学    | 0/35  | 选课     |
| (10800000                                                                                                    | 007) 三国智谋研究      | 帘 - 2学分                               |                 |                             |           | 教学班个数: 1 | 未选      |       | 点击下拉 🔺 |
| 教学班名称                                                                                                    | 教师               | 上课时间/上课地点 备注                          | 考试形式            | 课程性质                        | 课程归属      | 课程类型     | 教学模式    | 已迭/容量 | 操作     |
| 三国智谋研究<br>(公共选修课)-<br>理论002                                                                                                    | 沈慧颖              | [                                     |                 | 公共选修课                       |           | 本科课程     | 中文数学    | 0/55  | 选课     |